## 長崎県 電子入札システム 利用者登録マニュアル (電話番号・Eメールアドレス変更)

## 令和2年9月

## 利用者情報の変更について

長崎県では、電子入札システムへの登録情報のうち、利用者が変更できる項目は 電話番号及びEメールアドレスのみとなっています。

その他の情報(企業名称、代表者名、住所など)については、「電子入札参加申請書」を 提出してください。

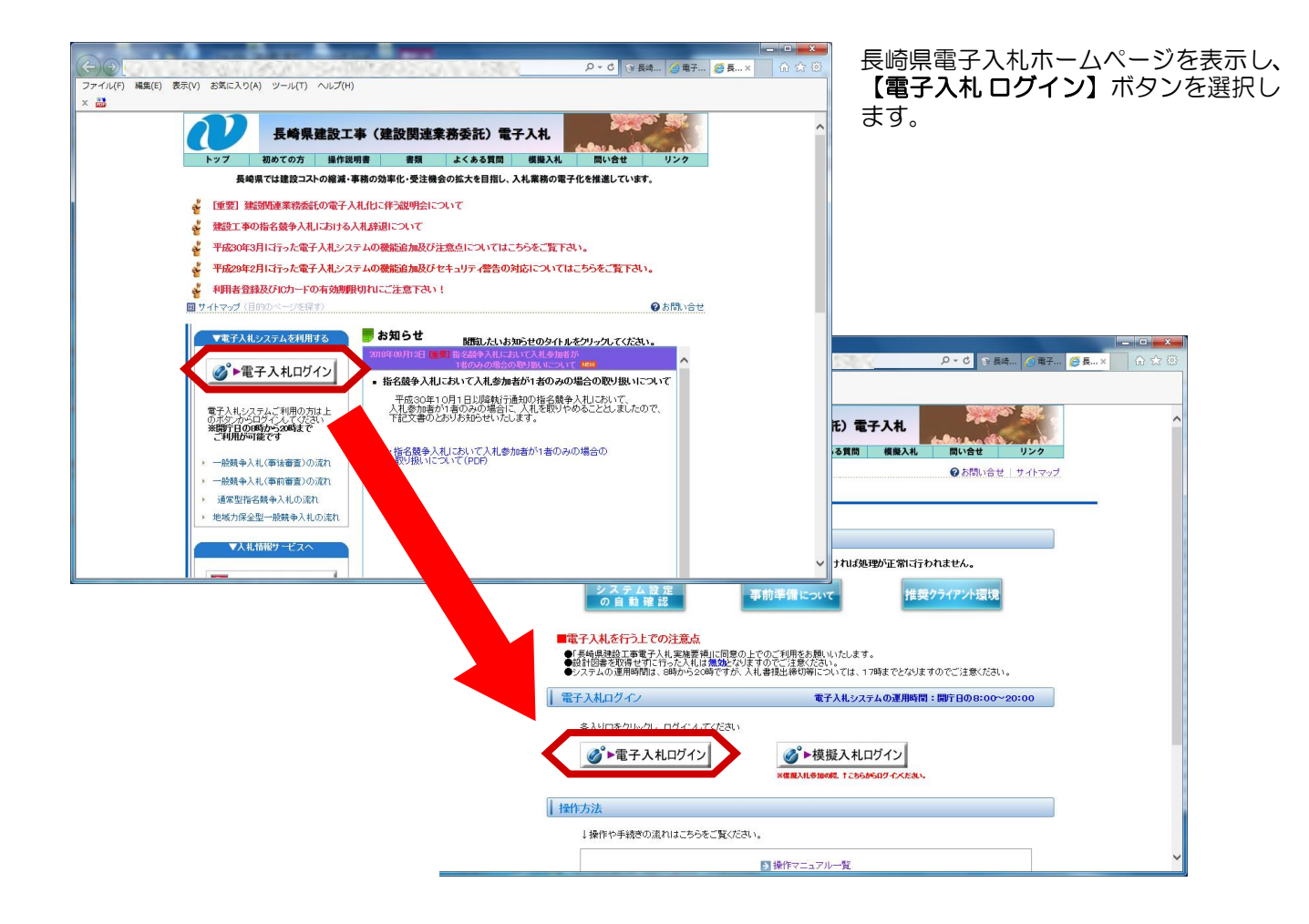

| (子) (子) (子)<br>(子) (子) (子) (子) (子) (子) (子) (子) (子) (子) | × 🚺<br>表示(2) あ気に入り(4) ツール(1) ヘルブ(14) |                                      | ▼ ℃ [ 検索 | - <b>-</b> • • ▲<br>@@@☆@`-• <b></b> | 電子入札システムにログインす<br>ると左記の画面が表示されます。                  |
|--------------------------------------------------------|--------------------------------------|--------------------------------------|----------|--------------------------------------|----------------------------------------------------|
| € 長崎県                                                  |                                      | 電子入札システム(受注<br>武建株開: 医磁風マ<br>○工事. 素幣 | 者用)      |                                      | 調達機関に「長崎県」を選択し、<br>【 <b>◎工事・業務】</b> ボタンを選択<br>します。 |
|                                                        |                                      |                                      |          |                                      |                                                    |

## 利用者登録-03. 電話番号・Eメールアドレス変更

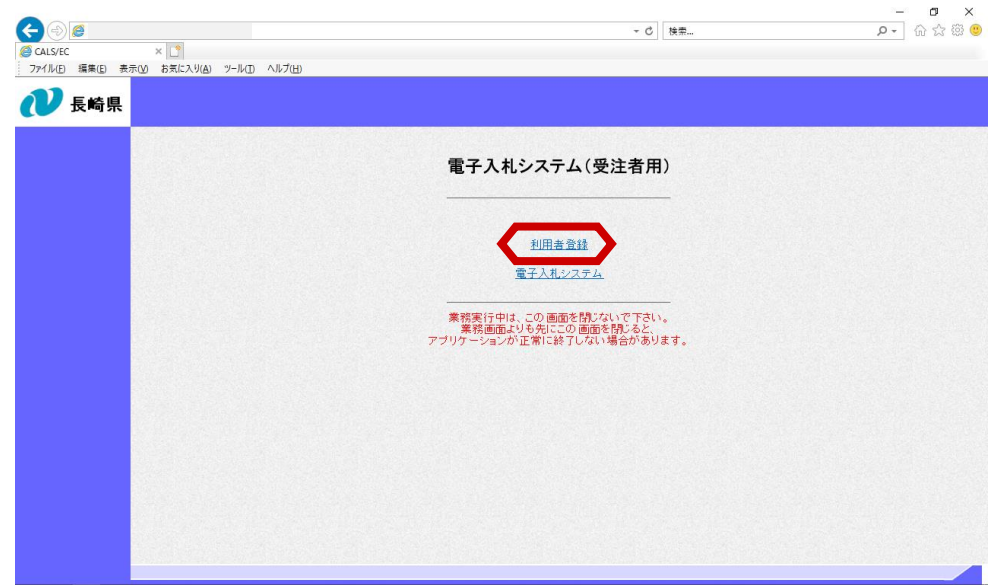

「利用者登録/電子入札選択 画面」が表示されます。

【利用者登録】ボタンを選択 します。

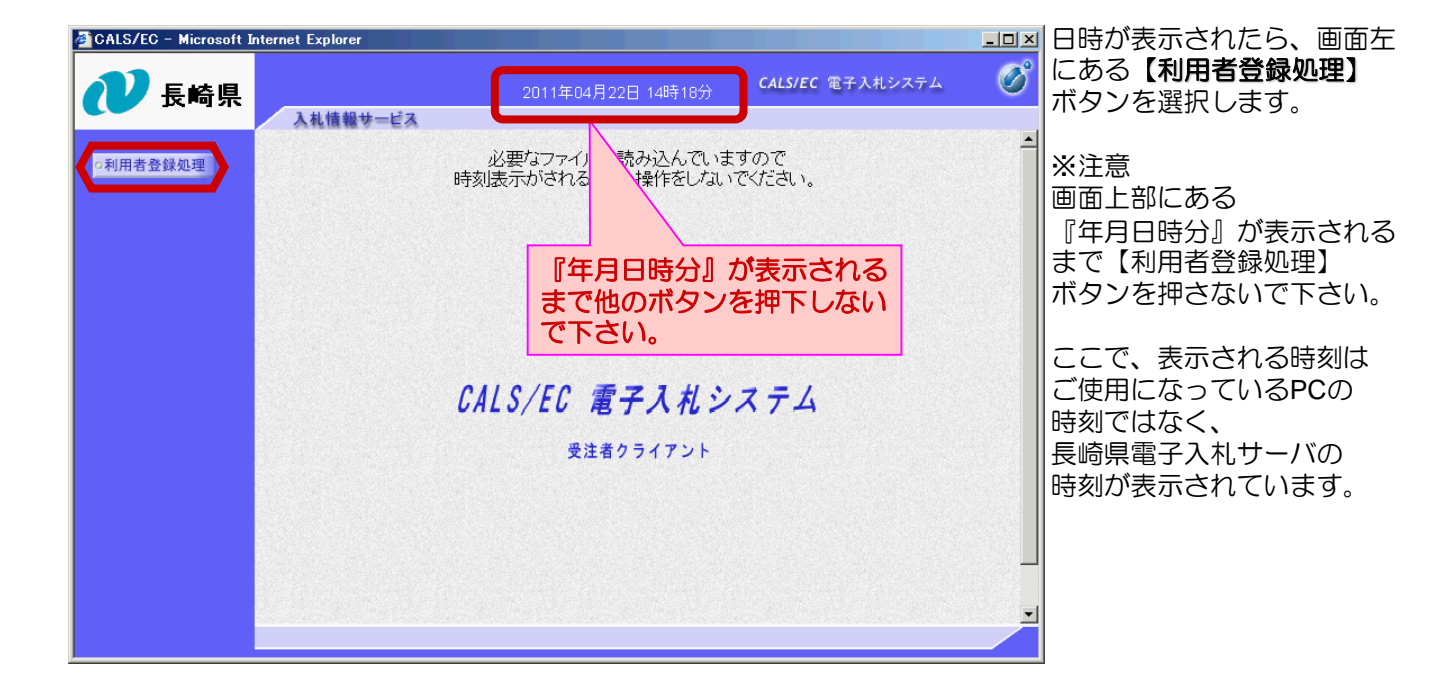

利用者登録メニュー画面が 表示されます。【変更】ボ タンを選択します。

| 🖉 CALS/EC – Microsoft 1 | Internet Explorer |                    |                         | - D × |
|-------------------------|-------------------|--------------------|-------------------------|-------|
| ₩ 長崎県                   | 3 4145 40 41 12 7 | 2011年04月22日 14時33分 | <b>CALS/EC</b> 電子入札システム | Ø     |
|                         | 人礼信報サービス          |                    |                         |       |
| ○利用者登録処理                |                   | 利用者登録メニュ           | L.—                     |       |
|                         |                   |                    |                         |       |
|                         |                   |                    |                         |       |
|                         |                   |                    |                         |       |
|                         |                   |                    |                         |       |
|                         |                   |                    |                         |       |
|                         |                   |                    |                         |       |
|                         |                   | 登録 変更              | ICカード更新                 |       |
|                         |                   |                    |                         |       |
|                         |                   |                    |                         |       |
|                         |                   |                    |                         |       |

| 🖉 CALS/EC – Microsoft In | iternet Explorer                                |   | 10カードない - ガに羊込み               |
|--------------------------|-------------------------------------------------|---|-------------------------------|
| ₩ 長崎県                    | 2011年04月22日 14時33分 CALS/EC 電子入札システム<br>入札情報サービス | Ø | 認証局から発行されたPIN<br>番号を入力し【OK】ボタ |
| ○利用者登録処理                 | 利用者登録メニュー                                       |   | ンを押下します。                      |
|                          |                                                 |   | ※担当者名については入力<br>する必要はありません。   |
|                          | РІМ番号入力ダイアログ 区                                  |   |                               |
|                          | PIN番号を入力してください。                                 |   |                               |
|                          | PIN番号:<br>担当者:                                  |   |                               |
|                          | ОК **>セル                                        |   |                               |
|                          |                                                 |   |                               |

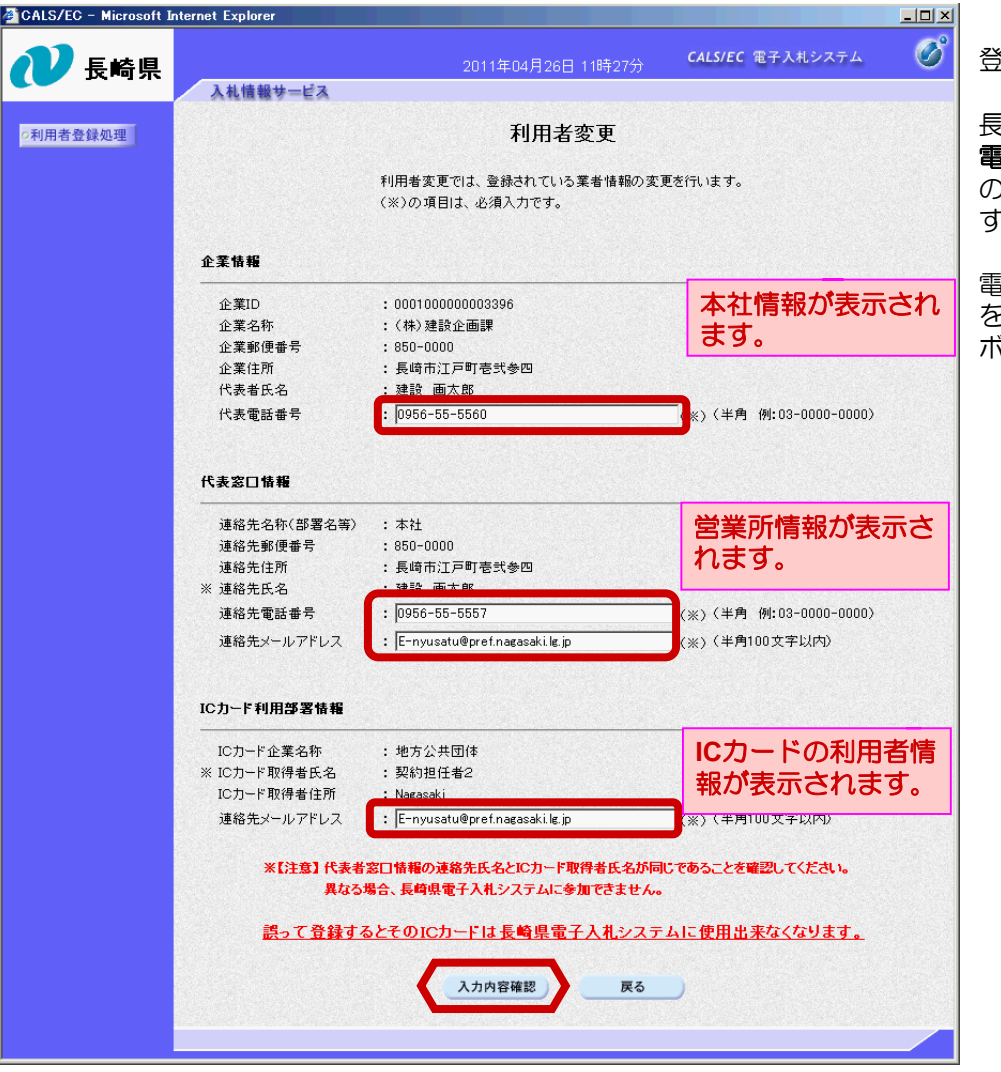

登録情報が表示されます。

長崎県では、利用者情報は 電話番号及びEメールアドレス のみ変更が可能となっていま す。

電話番号及びメールアドレス を入力後、【入力内容確認】 ボタンを押下します。

<画面説明> 「企業情報」には「本社情報」、 「代表窓口情報」には「営業所情報」、 「ICカード利用部署情報」には「ICカード利用者情報」が表示されます。 代表者名義のICカードを使用する場合は、以下の表示になります。 「企業情報」・・・本社情報 「代表窓口情報」・・・本社情報 「ICカード利用部署情報」・・・本社情報 受任者名義のICカードを使用する場合は、以下の表示になります。 「企業情報」・・・本社情報 「代表窓口情報」・・・本社情報 「代表窓口情報」・・・営業所情報

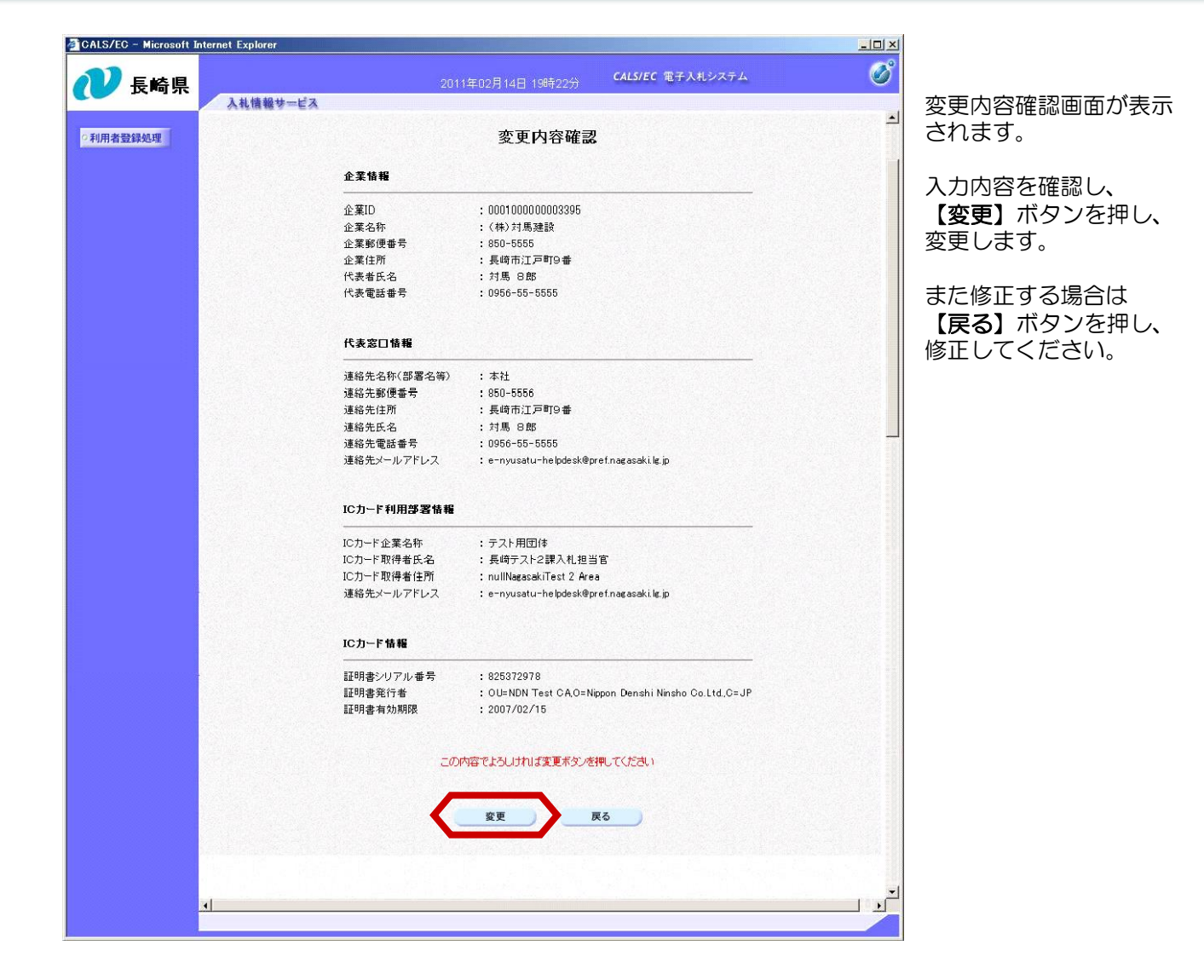

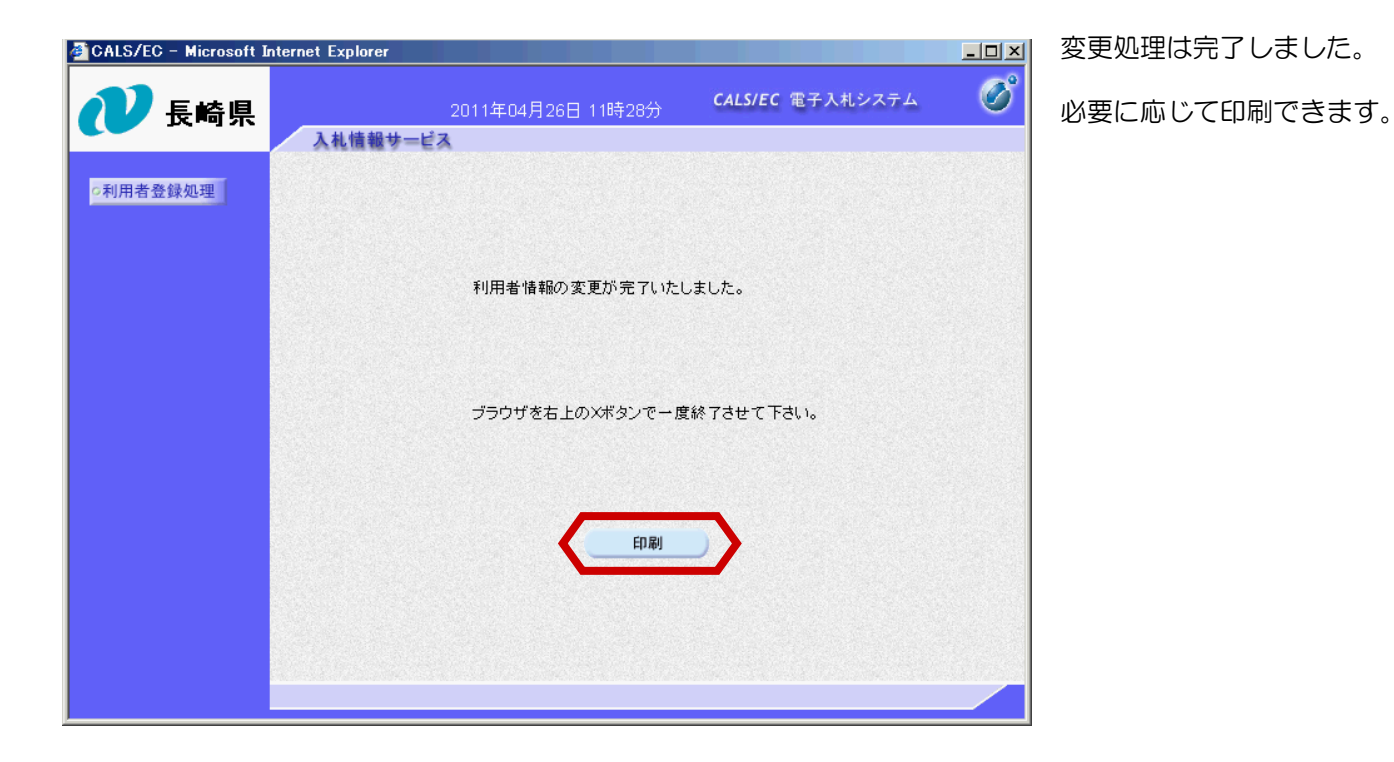

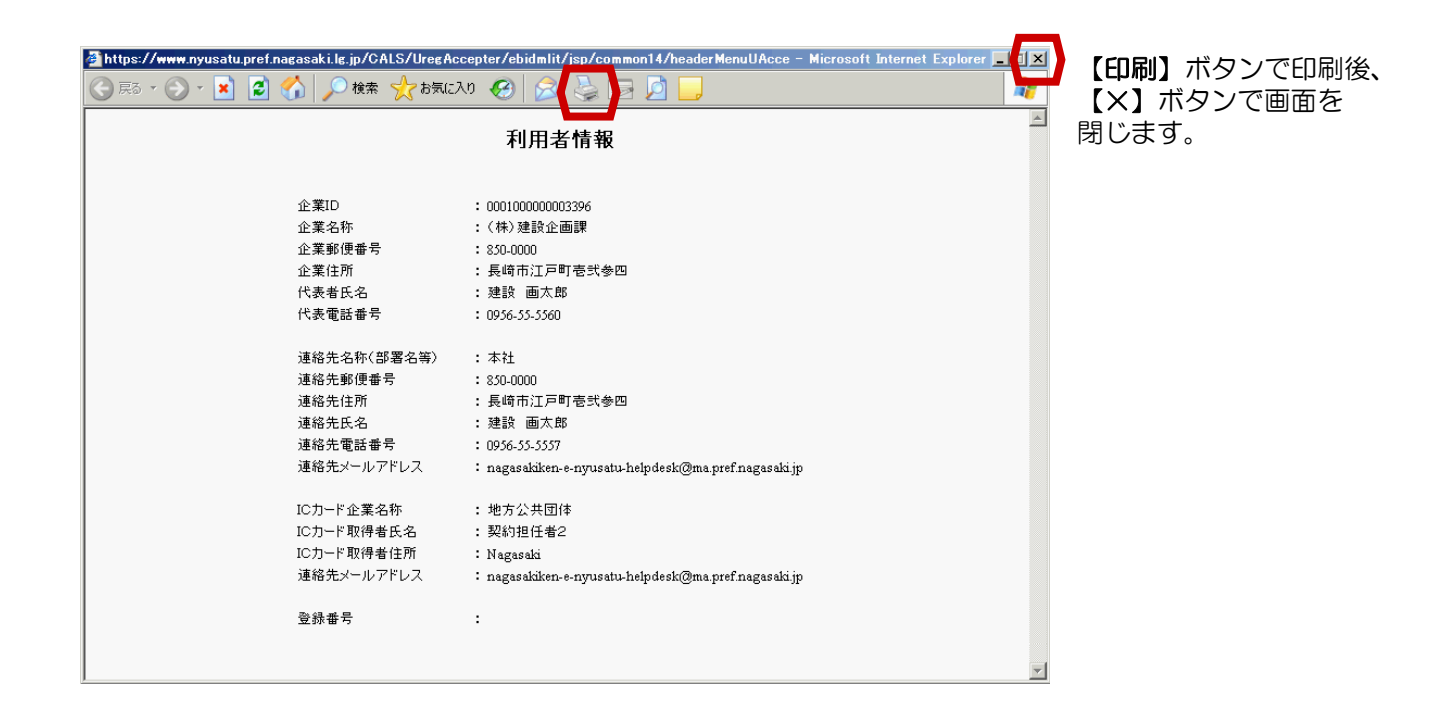

| 利用者変更処理が終わりましたのでお知らせ致します。<br>このメールは登録された連絡先メールアドレス宛に送信されています。 |
|---------------------------------------------------------------|
| 本メールについて身に覚えが無い場合は、下記にご連絡をお願いします。                             |
| ************************************                          |

利用者変更が終わると、連絡先E-mail宛てに利用者変更処理完了主旨のメールが届きます。 電子入札システムにログイン後、以下の操作により登録情報が変更されていることを確認できます。 ※複数営業所を登録(委任)している場合、メール内に営業所名称の記載をしておりませんので、 変更処理を行った本社/営業所のICカードでのログインをお願い致します。

| CALS/EC - Microsoft Int                                                                                                    | ernet Explorer |                                                                                                    |                  |                                                             |             |                                                                                          | _                                 |  |
|----------------------------------------------------------------------------------------------------|----------------|----------------------------------------------------------------------------------------------------|------------------|-------------------------------------------------------------|-------------|------------------------------------------------------------------------------------------|-----------------------------------|--|
| 🕐 長崎県                                                                                                    | 入札情報サービス       | 雷子入札システム                                                                                                 | 2011年04月<br>検証機能 | 25日 15時49分<br>総明要求                                          | CALS/EC     | 電子入札システ                                                                                  | ۷ (                               |  |
| の調達案件検索                                                                                                    | 業者概要           |                                                                                                    |                  |                                                             |             |                                                                                          |                                   |  |
| <ul> <li>調達案件一覧</li> <li>入札状況一覧</li> <li>金録書情報</li> <li>金録書情報</li> <li>保存データ表示</li> <li>本業4条</li> <li>企業30(冊号</li> <li>企業4所</li> <li>代表者氏名</li> <li>代表者氏名</li> <li>代表電話番号</li> <li>BV案件一覧</li> </ul> |                | 000100000003396<br>000104299981004<br>(特)建設企画課<br>850-0000<br>長崎市江戸町壱弐参四<br>建設 画太郎<br>0956-55-5560<br>本社 |                  | 連絡先名称<br>連絡先部便番号<br>連絡先住所<br>連絡先氏名<br>連絡先電話番号<br>連絡先メールアドレス |             | 本社<br>850-0000<br>具崎市江戸町壱弐参四<br>建設 画大郎<br>0956-55-5557<br>E-nyusatu@.pref.nagasaki.lg.jp |                                   |  |
|                                                                                                    | 登録利用者一覧        |                                                                                                    |                  |                                                             |             |                                                                                          |                                   |  |
|                                                                                                    | ICカード<br>企業名称  | ICカード<br>取得者氏名                                                                                           | 連絡先<br>氏名        | 連絡先<br>名称                                                   | 連絡先<br>夢便番号 | 速絡先<br>電話番号                                                                              | 連絡先<br>メールアドレス                    |  |
|                                                                                                    | 地方公共団体         | 契約担任者                                                                                                    | 建設 画太郎           | 本社                                                          | 850-0000    | 0956-55-5557                                                                             | E-nyusatu@pref.<br>nagasaki.lg.jp |  |
|                                                                                                    |                |                                                                                                    |                  |                                                             |             |                                                                                          |                                   |  |
|                                                                                                    |                |                                                                                                    |                  |                                                             |             |                                                                                          |                                   |  |

電子入札システムにログ イン後、【登録者情報】 ボタンを選択します。

「業者概要」・ 「登録利用者一覧」が 表示されますので、 変更内容を確認してくだ さい。

【×】ボタンで画面を 閉じます。